## **User Guide**

## How to Cancel Leave Application (Supervisor) Supervisor to cancel leave application on behalf of employee(s)

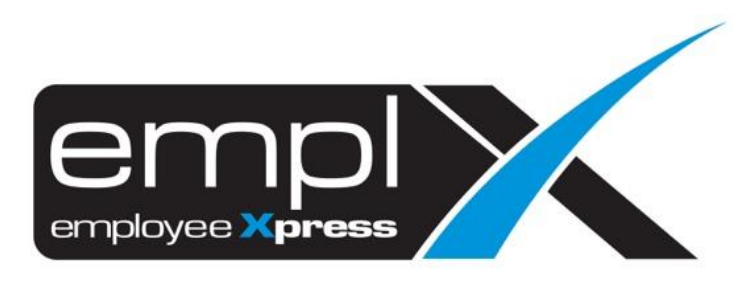

## HOW TO CANCEL LEAVE APPLICATION (SUPERVISOR)

1. Go to Leave.

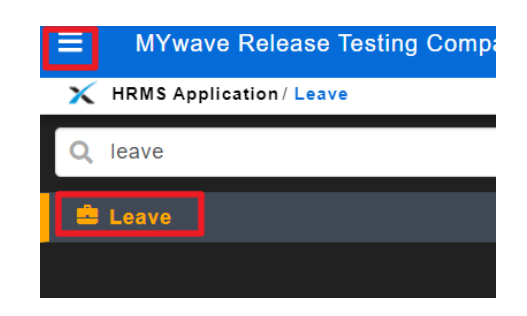

- 2. Scroll down to the calendar.
- 3. On the right-hand side, there is a filtering table.
- 4. Select the employee on (A).
- 5. Select the leave status 'Approved' (B) *if you want to view only 'Approved' leave application from the calendar.*
- 6. At the calendar, you may click on the leave application record (C) to view details and proceed to cancel the leave application.
- 7. The legend of Leave Status differentiation by color as shows in (D) meaning 'green color' in the calendar represent 'Approved' leave application.

| Calendar  |             |                 |         |                                |                                          |     |                                            |  |  |  |  |  |
|-----------|-------------|-----------------|---------|--------------------------------|------------------------------------------|-----|--------------------------------------------|--|--|--|--|--|
| Today     | Off Day     | loliday Rest Da | y E     | Approved D<br>Pending Approval | Drafted / Planned     Rejected / Cancele | ≥d  | View                                       |  |  |  |  |  |
| < > Today | August 2018 |                 |         |                                |                                          |     | Myself Yes No                              |  |  |  |  |  |
| Sun       | Mon         | Tue             | Wed     | Thu                            | Fri                                      | Sat |                                            |  |  |  |  |  |
| 23        | ک           | J 31            | 1       | 2                              | 3                                        | 4   | Others A<br>BUCKY ·                        |  |  |  |  |  |
| 5         |             | 6 7             | 8       | 9                              | 10                                       | 11  | Leave Status                               |  |  |  |  |  |
| 12        | BUCKY       | 3 14<br>BUCKY   | 15<br>C | 16                             | 17                                       | 18  | Planned Pending Approval Approved          |  |  |  |  |  |
| 19        | 2           | 0 21            | 22      | 23                             | 24                                       | 25  | Rejected     Pending Cancellation Approval |  |  |  |  |  |
| 26        | 2           | 7 28            | 29      | 30                             | 31                                       | 1   | Ll Cancelled                               |  |  |  |  |  |

- 8. Once click on the leave application record in the calendar, leave details as below will be shown.
- 9. Click on (A) to cancel all the leave application.
- 10. Click on (B) to close the box.
- 11. Click on (C) X' to cancel any one date of the leave application.

| Applied Leave                                |                                                                                |                                                                                             |                                                                                     |                       |                     |    |  |  |  |  |  |  |  |
|----------------------------------------------|--------------------------------------------------------------------------------|---------------------------------------------------------------------------------------------|-------------------------------------------------------------------------------------|-----------------------|---------------------|----|--|--|--|--|--|--|--|
| Employee :<br>Leave Type :<br>Taken leave(c) | Application Date : 2018-09-03                                                  |                                                                                             |                                                                                     |                       |                     |    |  |  |  |  |  |  |  |
|                                              | 2018-08-21<br>Leave taken in<br>Date<br>2018-08-21<br>2018-08-22<br>2018-08-23 | 2018-1           day(s) : 3           Shift           ого-м           ого-м           ого-м | Leave Taken           1 Day(s) (EL)           1 Day(s) (EL)           1 Day(s) (EL) | C<br>X<br>X<br>X<br>X | >                   |    |  |  |  |  |  |  |  |
| Leave Reason :                               |                                                                                |                                                                                             |                                                                                     | A 🗶 Cano              | B<br>xel All X Clos | .e |  |  |  |  |  |  |  |